## **WebAntenna**

Yahoo!スポンサードサーチ「アドバンスドURLシステム」への移行方法のご案内

2016年8月22日 第2版

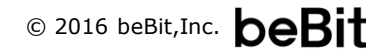

| 本資料について                                        | p.2  |
|------------------------------------------------|------|
| お読みになるまえに                                      | p.3  |
| 「アドバンスドURLシステム」とは                              | p.4  |
| 従来の入稿形式から「アドバンスドURLシステム」への変更点                  | p.5  |
| 移行にあたっての注意事項                                   | p.6  |
| 移行作業の流れ<br>                                    | p.7  |
| 【手順1】移行手順・作業内容を確認する                            | p.8  |
| 【手順2】ウェブアンテナ上でLPO設定の解除を行う                      | p.12 |
| 【手順3】 ウェブアンテナ管理画面からYahoo!広告設定データをダウンロードする      | p.15 |
| 【手順4】 Yahoo!管理画面から移行前のデータをダウンロードする             | p.17 |
| 【手順5】 Yahoo!の設定データをベースに移行作業用シートを作成する           | p.19 |
| 【手順6-A】移行作業用シートに移行に必要な情報を入力する(移行手順A)           | p.21 |
| 【手順6-B】移行作業用シートに移行に必要な情報を入力する(移行手順B)           | p.25 |
| 【手順7】 キャンペーンエディターを利用して移行作業用シートをYahoo!にアップロードする | p.31 |

1

## 本資料では、ウェブアンテナでYahoo!スポンサードサーチの広告効果測定 を行っている広告運用ご担当者様(特に入稿作業ご担当者様)を対象に、 Yahoo!スポンサードサーチで新しく導入された「アドバンスドURLシステム」 への移行作業をスムーズに完了いただくための手順をご案内いたします。

### ▼本資料の変更履歴

| 日付         | 詳細                               |
|------------|----------------------------------|
| 2016年7月25日 | 初版発行                             |
| 2016年8月22日 | 手順6のURL移し替え手順の詳細化および注意点の追加を行いました |

本資料は、Yahoo!JAPAN社の公式サポートページの内容を前提に作成しております。スムーズにご理解いただくため、事前に 下記ページに目を通していただいた上でお読みいただくことをお勧めいたします。

## 「アドバンスドURLシステム」に関する公式サポートページ

- ▼「アドバンスドURLシステム」移行のご案内
  - http://topics.marketing.yahoo.co.jp/ss/advanced-url/top.html

※ 本資料は2016年7月15日時点でYahoo!JAPAN社より公開されている情報をもとに 作成しております。最新情報については上記URLを随時ご参照ください。 不正な広告の防止と広告運用者の工数削減を目的に、Yahoo!スポンサードサーチで新しく導入されたURL管理の仕組みです。 従来のURL形式の配信は今後停止されるため、全ての利用者が移行期間内に移行作業を行う必要があります。

|              | 2016年10月以降、<br><b>必ず2016年9月末</b>                                                                                                    | 、未移行の広告が順次配信停止になる可能性があります。<br><b>こ日までに移行作業を完了してください。</b>                                                           |
|--------------|----------------------------------------------------------------------------------------------------|----------------------------------------------------------------------------------------------------|
| 目的           | <ol> <li>広告市場の<br/>ユーザーに誤解<br/>を提供する</li> <li>広告主の運<br/>リンク先情報や</li> </ol>                                                                                                    | 健全性の向上<br><sup>≩を与えるような広告を減らし、ユーザーがより安心して情報を受け取れる環境<br/>用工数削減による効率的な広告管理<br/>トラッキング情報を分割管理し、より効率的に運用できるようにする</sup> |
| 対象者          | Yahoo!スポンサ<br>※YDNは対象外ですので                                                                                                    | トードサーチに出稿する <u>全ての広告主</u><br>で、移行の必要はありません                                                                         |
| 移行<br>スケジュール | 2016年4月 2016年9月初旬 2016年9月初旬 2016年9月初旬 2016年10月 2016年10月10月10月10月10月10月10月10月10月10月10月10月10月1 | アドバンスドURLシステム提供開始<br>従来のURL形式での新規入稿を停止(広告管理ツール、キャンペーンエディター<br>が対象)<br>従来のURL形式での配信を順次停止                            |

## 従来の入稿形式から「アドバンスドURLシステム」への変更点

「アドバンスドURLシステム」では、従来「リンク先URL」または「カスタムURL」の1箇所のみだったURLが、「最終リンク先URL」と 「トラッキングURL」に分かれて管理されるように変更されます。

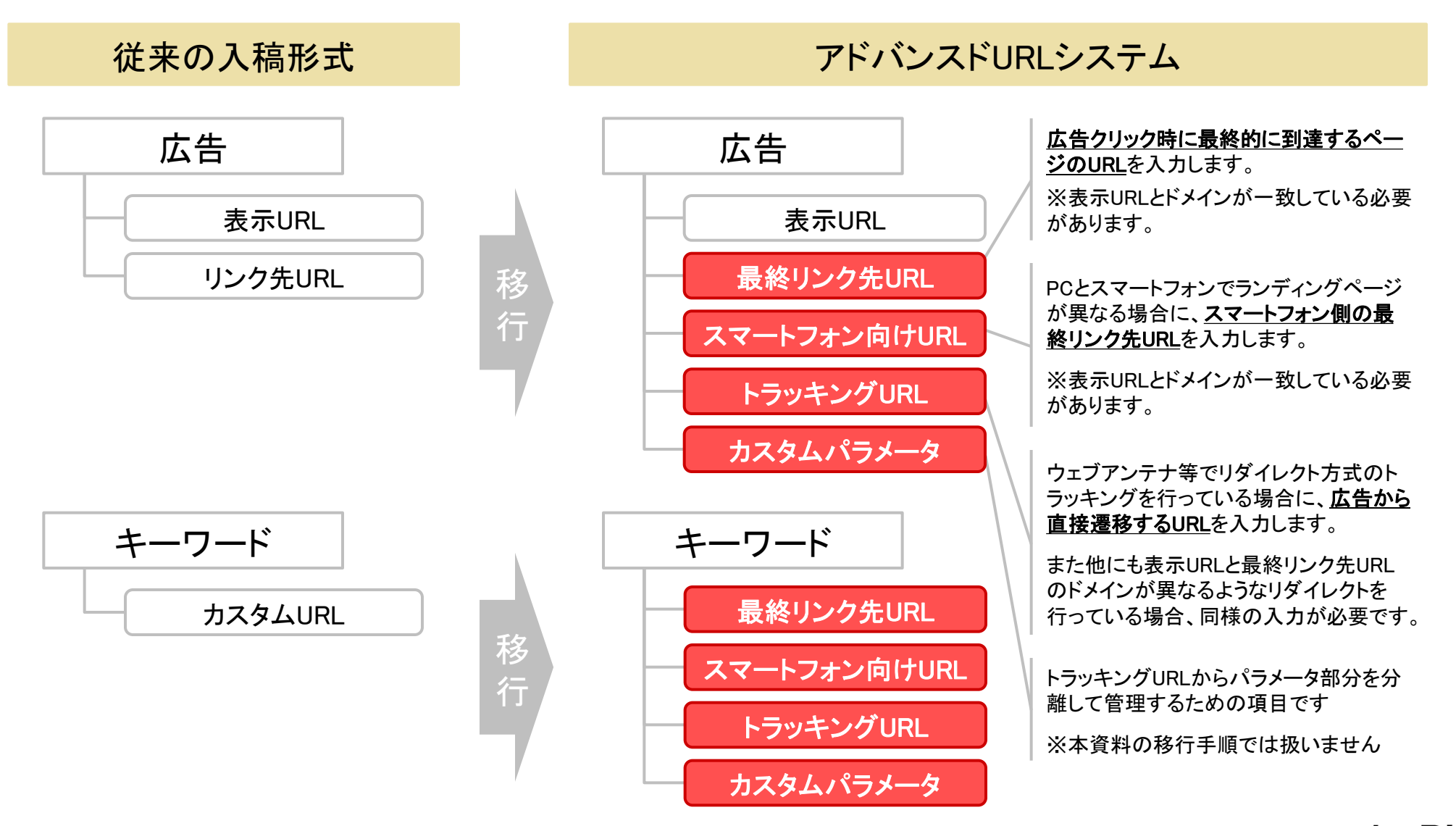

## 移行にあたっての注意事項

| 移行対象    | <ul> <li>Yahoo!スポンサードサーチの「標準キャンペーン」に属する全てのURL形式の入稿物が移行対象となり<br/>ます。ウェブアンテナへの広告登録の有無に関わらず、必ず移行作業を完了してください。</li> </ul>                                                                                             |
|---------|----------------------------------------------------------------------------------------------------|
|         | <ul> <li>移行に伴い、ウェブアンテナを含むツール全般でLPO機能が非対応になります。後述する手順にて、広告・キーワードのLPO設定を解除してから移行作業を行ってください。</li> </ul>                                                                                                    |
| 移行に際しての | <ul> <li>広告の移行はYahoo!の仕様上「新規入稿」の扱いになるため、Yahoo!広告管理ツールでは移行の際に<br/>スポンサードサーチの統計情報を引き継げません。キーワードに関しては既存設定の「変更」の扱いに<br/>なるため、統計情報を維持したまま移行することが可能です。</li> <li>※ウェブアンテナでは上記に関係なく、移行後も同じ広告・キーワードとして計測いただけます</li> </ul> |
| 制限事項    | • 移行作業を実施した広告・キーワードは基本的に全て再審査の対象となります。                                                                                                    |
|         | <ul> <li>移行は広告とキーワードを同時、もしくは広告の移行後にキーワードの移行を行ってください。</li> <li>ワードだけを先に移行すると、Yahoo!のシステム上、キーワード側に設定したURLよりも広告のリンク先<br/>URLの方が優先されて広告掲載されてしまいます。</li> </ul>                                                        |
|         | <ul> <li>審査中/掲載不可の広告・キーワードは移行できません。</li> <li>審査完了を確認の上で移行作業を行ってください。</li> </ul>                                                                                                    |
| 本資料の    | <ul> <li>         ・ <u>本資料では同じ階層(広告→広告、キーワード→キーワード)にURLを移行する方法をご案内します。</u>         キャンペーンや広告グループといった上位階層でURL管理を行いたい場合は本資料の対象外になりま         すので、Yahoo!JAPAN社の公式サポートページおよび公式資料を参考に移行を行ってください。     </li> </ul>       |
| ご案内範囲   | <ul> <li>本資料では「キャンペーンエディター」を用いた移行方法をご案内します。ご利用でない方は、事前に下記URLから移行作業用のPCヘインストールを行ってください。</li> </ul>                                                                                                    |

http://promotionalads.yahoo.co.jp/dr/yce/

移行手順の 事前確認

データ準備 (ウェブアンテナ側)

下記の通り、【手順1】~【手順7】の順に移行作業を行う流れになります。

### 【手順1】移行手順・作業内容を確認する

2通りの移行手順のうち該当する方法を確認し、それぞれの手順で行う作業内容を確認します。

### 【手順2】 ウェブアンテナ上でLPO設定の解除を行う

ウェブアンテナでLPO設定を行っているとそのままでは移行できないため、事前に設定の解除を行います。 ※ LPOを行っていない場合、この手順は必要ありません

### 【手順3】 ウェブアンテナ管理画面からYahoo! 広告設定データをダウンロードする

ウェブアンテナから、設定情報を突き合わせるための設定データをダウンロードします。

### 【手順4】 Yahoo! 管理画面から移行前のデータをダウンロードする

Yahoo!スポンサードサーチから、移行作業のベースとなる既存の設定データをダウンロードします。

#### 【手順5】Yahoo!の設定データをベースに移行作業用シートを作成する 従来形式のCSVに移行情報の入力欄を追加し、移行作業用シートを作成します。

### 【手順6】移行作業用シートに移行に必要な情報を入力する

【手順1】で確認した作業内容に従ってURLの移し替えを行い、必要な情報が入力された状態にします。

【手順7】キャンペーンエディターを利用して移行作業用シートをYahoo! にアップロードする 【手順6】で入力した移行情報の内容をキャンペーンエディター経由でYahoo!管理画面にアップロードします。

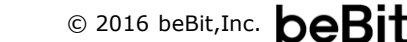

データ準備 (Yahoo!側)

移行情報の入力と 移行実施

# 【<u>手順1】</u> 移行手順・作業内容を確認する

### 【手順1】移行手順・作業内容を確認する

下記のフローチャートにて、出稿中の各広告およびキーワードが、移行手順A・移行手順Bのどちらに該当するのかをご確認く ださい。AとBの両方が含まれる場合は、それぞれに該当する広告・キーワードを別々の手順で移行する必要があります。

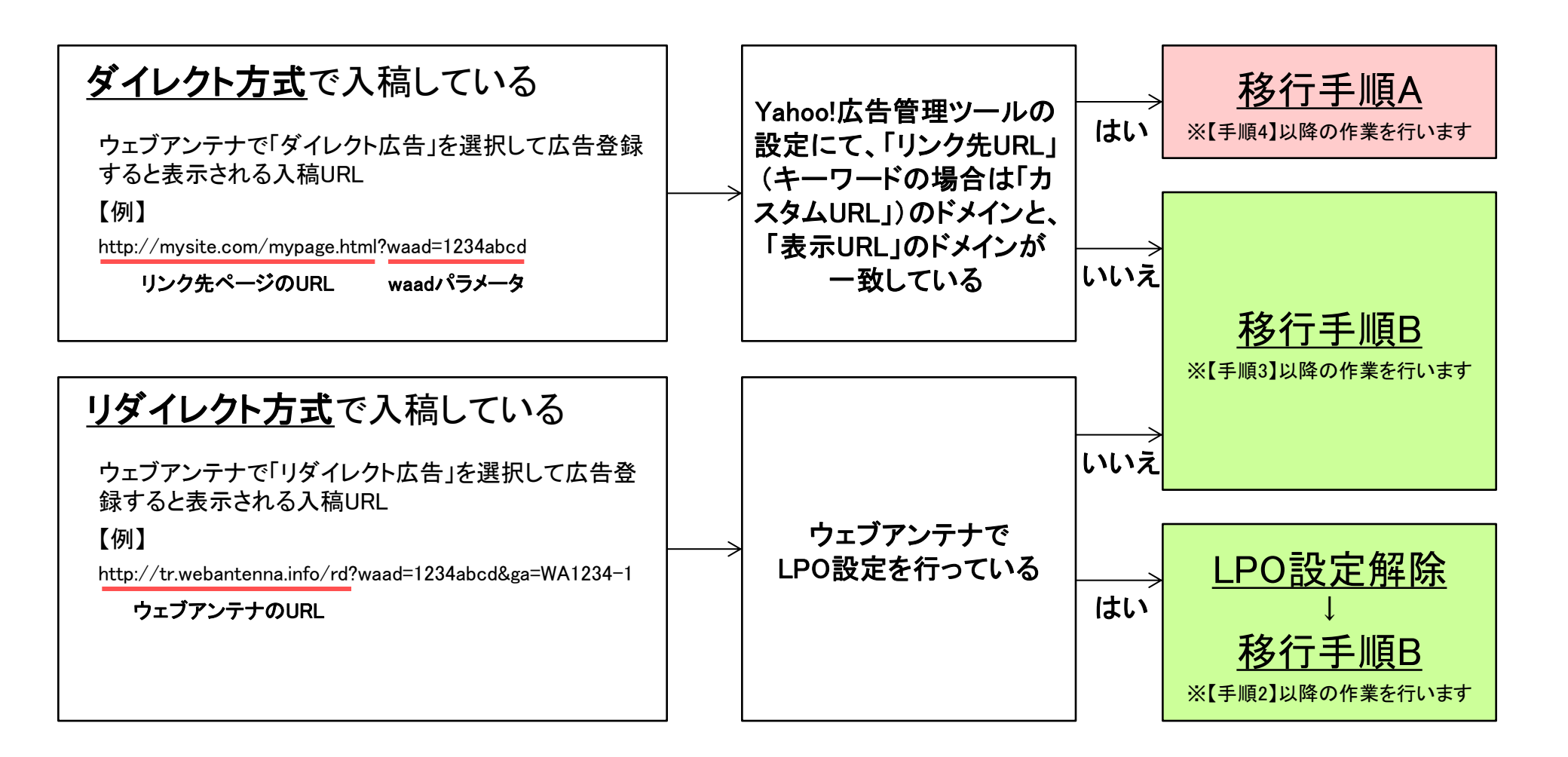

## 【手順1】移行手順・作業内容を確認する

移行手順Aの場合、「リンク先URL」または「カスタムURL」の内容を「最終リンク先URL」に移し替えるだけで移行情報の入力が 完了します。なお、移行手順Aに該当する広告は、Yahoo!管理画面の「一括移行」機能を利用して移行することも可能です。 ※「一括移行」の方法については公式サポートページ(http://topics.marketing.yahoo.co.jp/ss/advanced-url/upgrade-tool.html)をご参照ください

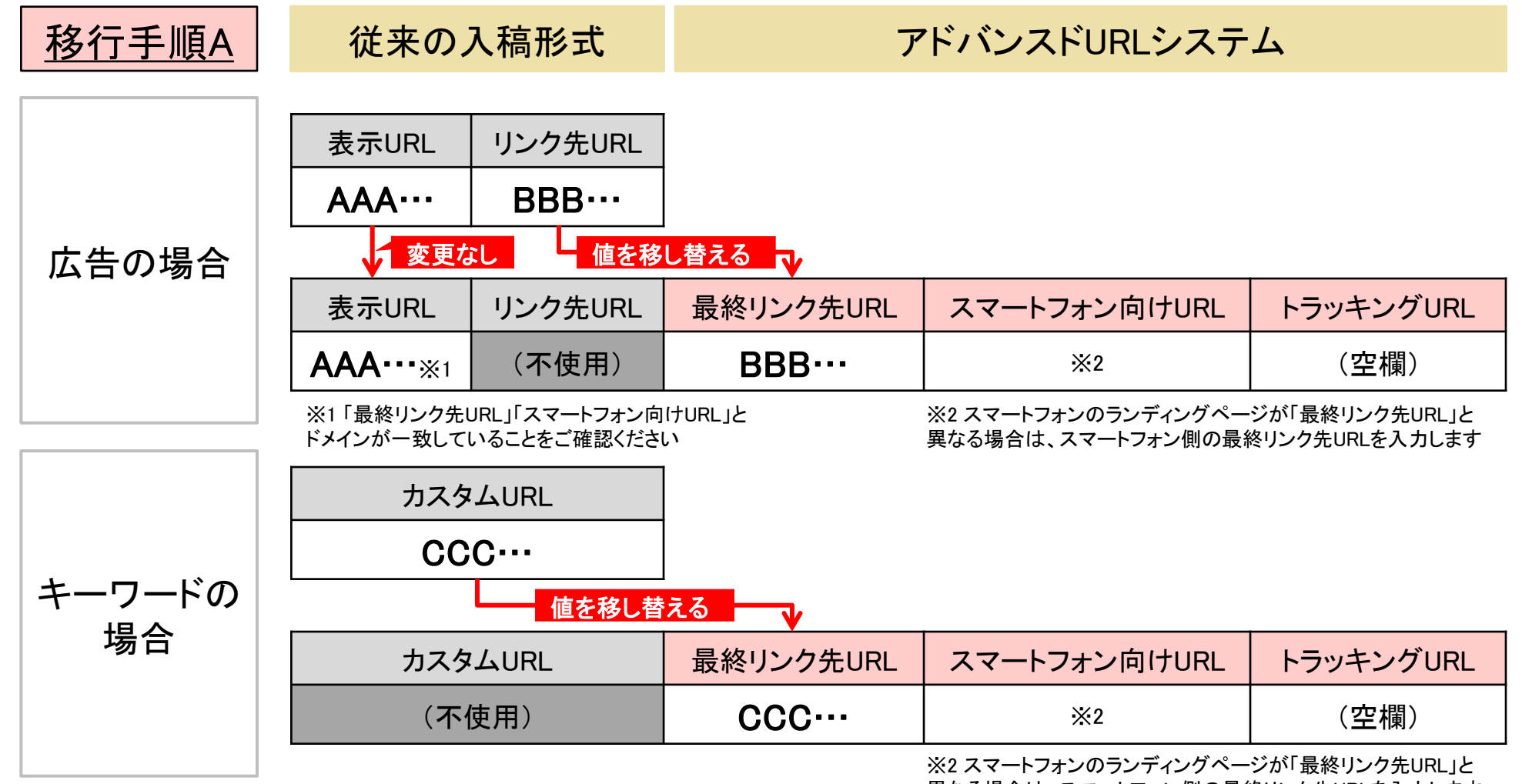

異なる場合は、スマートフォン側の最終リンク先URLを入力します

## 【手順1】移行手順・作業内容を確認する

移行手順Bの場合、「リンク先URL」または「カスタムURL」の内容を「トラッキングURL」に移し、実際のランディングページのURL をウェブアンテナ等の設定情報から取り出して「最終リンク先URL」へ入力します。なお、移行手順Bは「一括移行」による移行は 行えませんのでご注意ください。

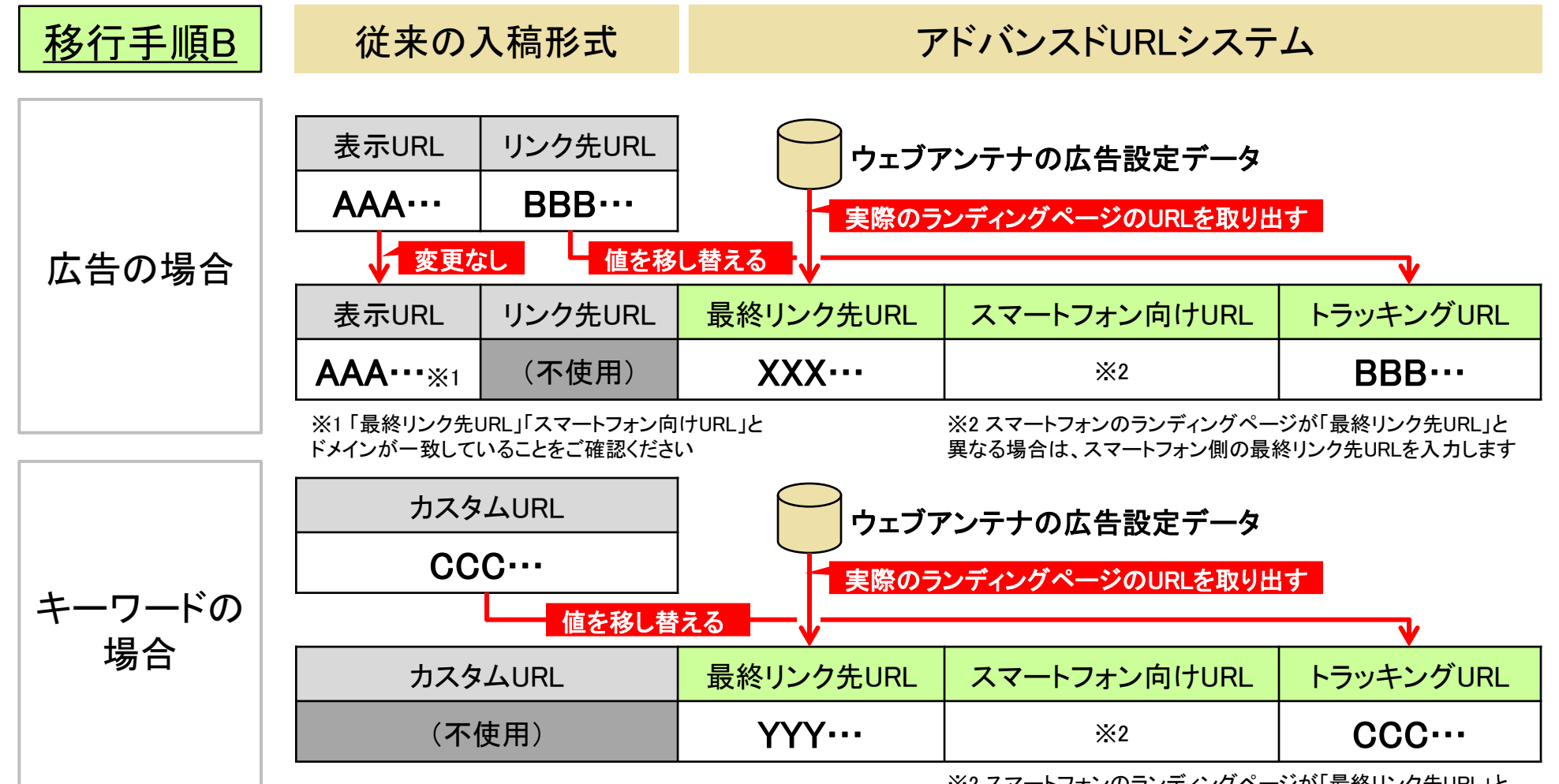

※2 スマートフォンのランディングページが「最終リンク先URL」と 異なる場合は、スマートフォン側の最終リンク先URLを入力します

## 【手順2】

## ウェブアンテナ上でLPO設定の解除を行う

## ※LPOを行っていない場合、この手順は必要ありませんので 【手順3】へ進んでください

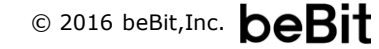

## 【手順2】 ウェブアンテナ上でLPO設定の解除を行う

【手順1】で「移行不可」に該当した広告は、移行を行う前に以下の手順でLPO設定の解除を行ってください。

(1) ウェブアンテナ管理画面からYahoo!スポンサードサーチに入稿している広告一覧をCSV出力する

① ウェブアンテナ管理画面にログインし、「広告設定の閲覧・変更・削除」画面を表示します

- ② [媒体名]に「Yahoo!リスティング」等と入力して検索し、検索結果一覧をYahoo!スポンサードサーチに入稿している広告に絞り込みます
- ③ [CSV出力]をクリックし、CSVファイルをダウンロードします

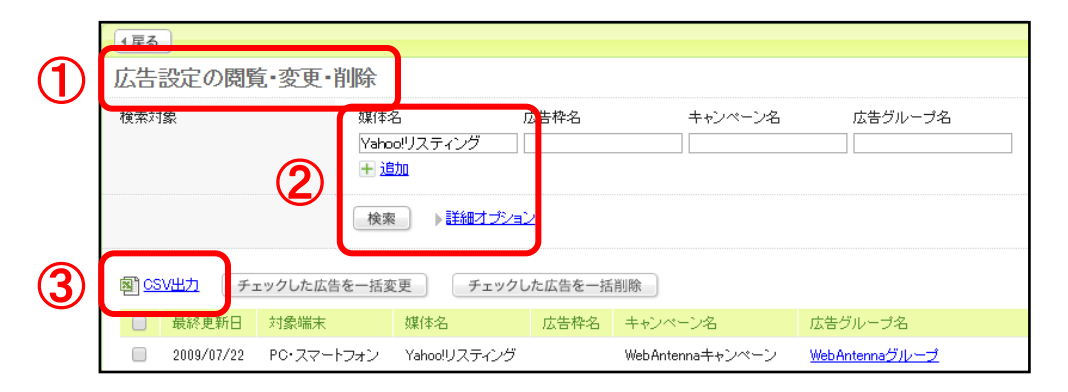

#### (2) CSVを編集し、LPOが行われないように設定変更する

- ① ダウンロードしたCSVファイルをExcelで開き、フィルタを使用して「リンク先ID」(Z列)が0以外の行だけを絞り込みます
- ② 同じ「クリエイティブID」(U列)に属するリンク先の配信割合(AD列)を100対0に変更します →残すリンク先の配信割合に「100」を入力し、それ以外のリンク先の配信割合には「0」を入力してください
- ③ ②の作業を全てのクリエイティブに対して行い、編集後のファイルをCSV形式で保存します

| Т      | U         | $\lor$ | W | Х        | Y            | Z        | AA     | AB    | AC         | AD    |
|--------|-----------|--------|---|----------|--------------|----------|--------|-------|------------|-------|
| 計測方式   | クリエイティー   | -      | Ŧ | クリエイ・    | 入稿URI▼       | リンク先日    | キャリア 💌 | リンク先・ | リンク先・      | 配信割₂▼ |
| リダイレクト | 123456789 |        |   | A_01_クリエ | http://tr.we | 12345678 |        | LP_A  | http://www | 50    |
| リダイレクト | 123456789 |        |   | A_01_クリエ | http://tr.we | 12345679 |        | LP_B  | http://www | 50    |
| リダイレクト | 123456790 |        |   | B_02_クリエ | http://tr.we | 12345680 |        | LP_A  | http://www | 50    |
| リダイレクト | 123456790 |        |   | B_02_クリエ | http://tr.we | 12345681 |        | LP_B  | http://www | 50    |

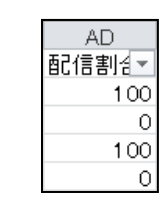

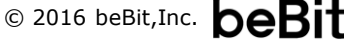

## 【手順2】 ウェブアンテナ上でLPO設定の解除を行う

### (3) 編集後のCSVファイルをウェブアンテナにアップロードする

- ① ウェブアンテナ管理画面に再度ログインし、「広告設定の閲覧・変更・削除」画面を表示します
- ② 広告一覧の任意のチェックボックスにチェックを入れ、[チェックした広告を一括変更]ボタンをクリックします ※登録対象でない広告のチェックボックスにチェックを入れても全く問題ありません

| [            | 1戻る                                |                             |            |             |                       |
|--------------|------------------------------------|-----------------------------|------------|-------------|-----------------------|
| $\mathbb{1}$ | 広告設定の閲覧・変更・                        | 削除                          |            |             |                       |
|              | <u>検</u> 索対象                       | 媒体名<br>Yahoo!リスティング<br>王 追加 | 広告枠名       | キャンペーン名<br> | 広告グループ名               |
|              |                                    | 検索 ト詳細オブシ                   | <u>'=2</u> |             |                       |
|              | 図 <u>CSV出力</u><br>チェックした広告         | ちを一括変更 チェック                 | フレた広告を一括削除 |             |                       |
|              | - 最終更新日 対象端支                       | 媒体名                         | 広告枠名(キャンク  | ペーン名        | 広告グループ名               |
| 2)           | □ 2 <mark>009/07/22 PO·</mark> スマー | トフォン Yahoo!リスティング           | ت WebAnt   | ennaキャンペーン  | <u>WebAntennaグループ</u> |

- ③ [ファイルを選択]ボタンから(2) で作成したCSVファイルを選択し、[登録]ボタンをクリックします
- ④「設定が完了しました」というメッセージが画面上に表示されれば、アップロード完了です →アップロード後、LPOが解除され、リンク先が一本化された状態になります

## 【手順3】

## <u>ウェブアンテナ管理画面からYahoo!広告</u> 設定データをダウンロードする

※移行対象の広告・キーワードが全て移行手順Aにあたる場合、 この手順は必要ありませんので【手順4】へ進んでください

## 【手順3】 ウェブアンテナ管理画面からYahoo! 広告設定データをダウンロードする

移行手順Bにてウェブアンテナの広告設定データを参照する必要があるため、Yahoo!の設定データをダウンロードします。

(1) ウェブアンテナ管理画面からYahoo!スポンサードサーチに入稿している広告一覧をCSV出力する

① ウェブアンテナ管理画面にログインし、「広告設定の閲覧・変更・削除」画面を表示します

- ② [媒体名]に「Yahoo!リスティング」等と入力して検索し、検索結果一覧をYahoo!スポンサードサーチに入稿している広告に絞り込みます
- ③ [CSV出力]をクリックし、CSVファイルをダウンロードします
- ④ ダウンロードしたCSVファイルを「WA広告設定.csv」という名称に変更し、保存します

|   | 1戻る                  |                      |            |           |                |
|---|----------------------|----------------------|------------|-----------|----------------|
|   | 広告設定の閲覧・変更・ド         | 间除                   |            |           |                |
| - | 横索対象                 | 媒体名 〔                | 2告枠名       | キャンペーン名   | 広告グループ名        |
|   | 2                    | Yahoo!リスティング<br>+ 追加 |            |           |                |
|   |                      |                      | 2          |           |                |
| 3 | 図 CSV出力<br>チェックした広告  | を一括変更 チェックし          | た広告を一括削除   |           |                |
|   | □ 最終更新日 対象端末         | 媒体名                  | 広告枠名 キャンペー | ーン名       | 広告グループ名        |
|   | □ 2009/07/22 PC・スマート | フォン Yahoo!リスティング     | WebAnter   | nnaキャンペーン | WebAntennaグループ |

#### (2) 【LPO設定を解除した場合のみ】広告設定データの一覧から不要な設定情報を削除する

【重要!】広告設定データにはLPOを配信停止したリンク先も含まれるため、下記の手順でそれらの不要な設定情報を必ず削除してください

- ①「WA広告設定.csv」をExcelで開き、フィルタを使用して「配信割合」(AD列)が「0」以外の行だけを絞り込みます
- ② 絞り込み後の全てのデータをコピーし、別のシートにペーストします
  - →「配信割合」が「0」の行が削除された設定情報が得られます
- ③ 新しく作成したシートを「WA広告設定.csv」という名称で古いシートに上書き保存します

## 【<u>手順4】</u> Yahoo!管理画面から移行前のデータを ダウンロードする

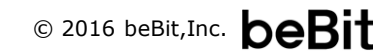

### 【手順4】 Yahoo! 管理画面から移行前のデータをダウンロードする

Yahoo!管理画面から、移行作業のベースとなる既存の設定データをダウンロードします。

① Yahoo!プロモーション広告の管理画面にログインし、[スポンサードサーチ]→[キャンペーン管理]→[キャンペーン]の順にタブをクリックします

② [キャンペーンタイプ]が「標準キャンペーン」の行全てにチェックを入れます

- ③ [ダウンロード]→[選択したキャンペーンのダウンロードファイルを作成(広告グループ・キーワード・広告含む)]をクリックします
- ④ [ダウンロードー覧]画面にて[ダウンロード(CSV)]をクリックし、「Yahoo移行前設定.csv」という名称でファイルを保存します →選択したキャンペーン配下の広告とキーワードが従来のURL形式のフォーマットでダウンロードされます

→②でキャンペーン一覧が複数ページで表示される場合は、③~⑤をページごとに実施し、全てのデータを1つのファイルにまとめてください (その際、データの一行目のヘッダ行が重複しないようにしてください)

| YAHC                            | つつ プロモーショ     | ン広告              |                                                                                        |   |                                                                                     |
|---------------------------------|---------------|------------------|----------------------------------------------------------------------------------------|---|-------------------------------------------------------------------------------------|
| ダッシュボード                         | スポンサードサーチ     | YDN              | witter広告 権限管理 運用サポートツール                                                                |   | ●ダウンロード - 一括移行                                                                      |
| アカウント管理                         | キャンペーン管理      |                  | _ボート 💽 🕴 ツール 💽 📗 資金管理                                                                  |   | ダウンロード一覧へ                                                                           |
| (1)<br>表示内容選択<br>キーワード          | 広告 広告グループ     | キャンペーン           | ターガティング 広告表示オブション                                                                      |   | 移行が必要な広告:全キャンペー<br>移行作業が必要な広告のダウンロ<br>ァイルを作成<br>移行が必要な広告:選択したキャン<br>、内で移行作業が必要な広告の多 |
| 編集 ▼ ◆ キ+<br>▼ ウォ ?<br>ッチ<br>合計 | ァンベーン作成 フィルター | - 表示 -<br>キ<br>ン | <ul> <li>▲ ダウンロード ▼</li> <li>マ 2 『記信 2]</li> <li>ペ 設定</li> <li>マトラッキングURL 2</li> </ul> |   | シードファイルを作成<br>ードファイルを作成<br>全キャンペーンのダウンロードファ<br>作成(広告グループ・キーワード・)<br>む)              |
| <b>8 8 8</b>                    |               | 1<br>1           | 離 ●オン □                                                                                | > | 選択したキャンペーンのダウンロ・<br>イルを作成(広告グループ・キーワ<br>広告含む)                                       |
|                                 |               | 1                | 離 ● オン □                                                                               |   | 全キャンペーンのダウンロードファ<br>作成(キャンペーンのみ)                                                    |
|                                 |               | 1<br>7           | 輕 • オン ···<br>マブリ • オン                                                                 |   | 選択したキャンペーンのダウンロ・<br>イルを作成(キャンペーンのみ)                                                 |
|                                 |               | 1                |                                                                                        |   |                                                                                     |
|                                 |               | 7                | *プリ ●オン □↓<br>*プリ ●オン                                                                  |   |                                                                                     |
|                                 |               | ł                |                                                                                        |   |                                                                                     |
|                                 |               | 1                |                                                                                        |   |                                                                                     |

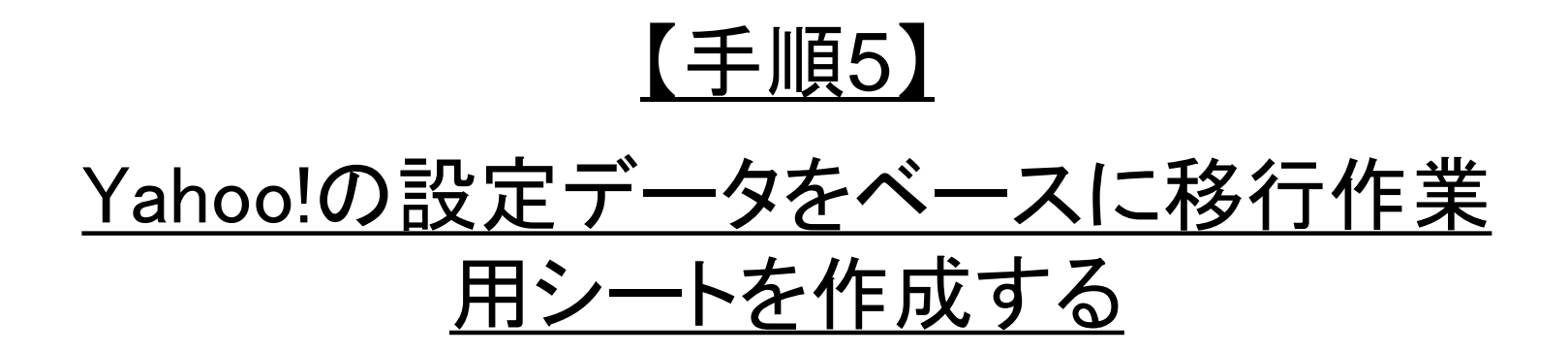

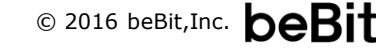

### 【手順5】 Yahoo!の設定データをベースに移行作業用シートを作成する

従来形式のCSVに移行情報の入力欄を追加し、移行作業用シートを作成します。

- ①【手順4】でダウンロードした「Yahoo移行前設定.csv」をExcelで開きます
- ② [広告名]列の1行目を「広告名」から「広告名(移行前)」へ変更した後、右側に列を挿入し、1行目に「広告名」と入力します
- ③ 新しく作成した[広告名]列の各行には、[広告名(移行前)]列の内容をそのままコピーした後で文字の先頭に「AU\_」を付与し、「AU\_広告名」という 文字列に変換します

→ただし、[広告名(移行前)]列が空欄の行は、[広告名]列も空欄のままにしてください

- ④ 列の末尾に「最終リンク先URL」「スマートフォン向けURL」「トラッキングURL」の3列を追加します
- ⑤ 作業後のシートをExcel形式に変更し、「Yahoo移行作業用シート.xlsx」という名前で保存します

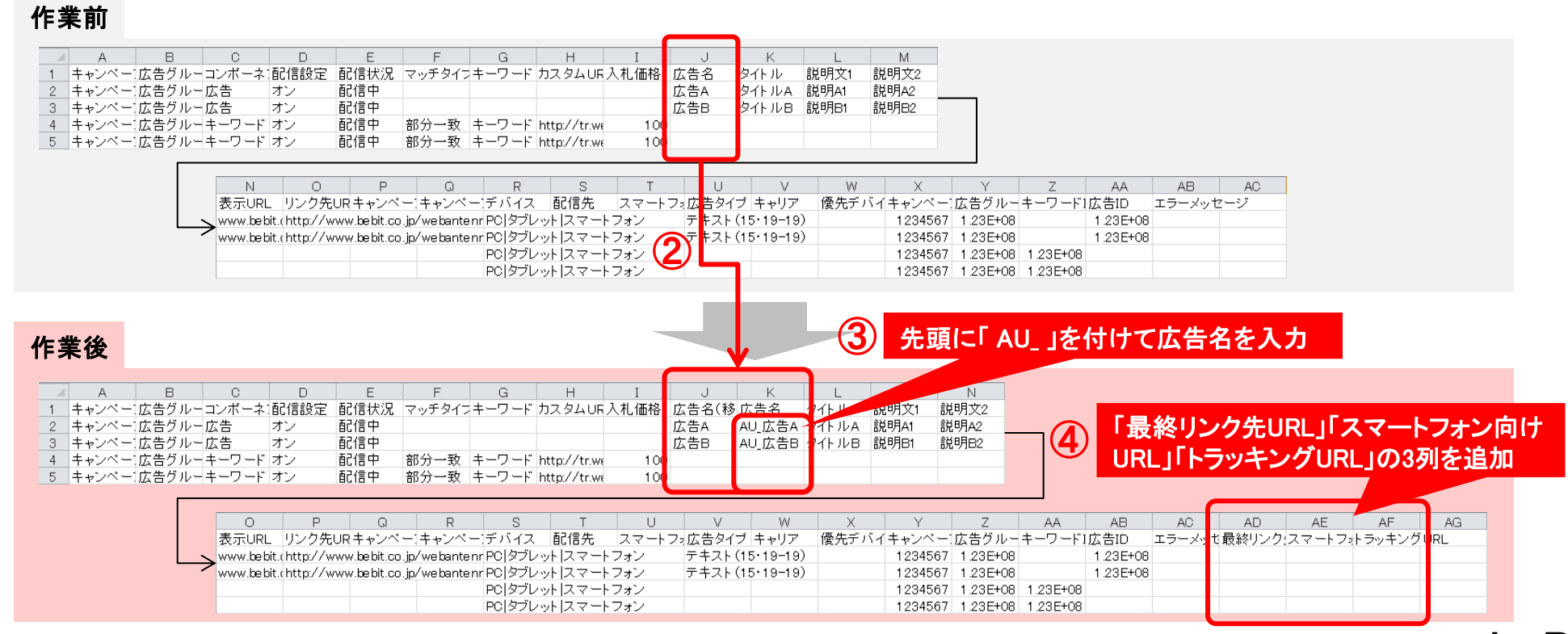

## 【<u>手順6-A】</u> <u>移行作業用シートに移行に必要な情報を</u> 入力する(移行手順A)

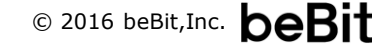

### 【手順6-A】移行作業用シートに移行に必要な情報を入力する(移行手順A)

移行作業用シートに移行手順Aに該当する設定情報が含まれる場合、下記の手順に従ってURLの移し替えを行ってください。

### (1) 広告の移行情報を入力する

- 【手順5】で作成した「Yahoo移行作業用シート.xlsx」をExcelで開き、フィルタを使用して「リンク先URL」(P列)が空欄以外の行だけを絞り込みます →広告の設定情報のみが表示された状態になります
- ② 移行手順Aに合致する広告に対し、【手順1】の内容(下記の図を参照)に沿ってURLの移し替えを行います
   →[最終リンク先URL](AD列)のセルから[リンク先URL](P列)の値を参照してください(AD2セルの場合、Excel関数を用いて =P2 と入力します)

【注意】 [リンク先URL]の内容を複数行選択して[最終リンク先URL]に直接コピー&ペーストすることは避けてください フィルタで非表示になっている行にも値がペーストされ、意図しない行ずれや値の上書きが発生する恐れがあります

→デバイスによって最終的に着地するURLが異なる場合は、PC側のURLを[最終リンク先URL]に、スマートフォン側のURLを[スマートフォン向け URL]にそれぞれ入力してください(URLが同じ場合は[スマートフォン向けURL]は入力不要です)

| 移行手順A | 表示URL                    | リンク先URL                       |           |                                           |                                      |
|-------|--------------------------|-------------------------------|-----------|-------------------------------------------|--------------------------------------|
|       | AAA                      | BBB····                       |           |                                           |                                      |
|       | 変更な                      | し 値を移                         | し替える      |                                           |                                      |
|       | 表示URL                    | リンク先URL                       | 最終リンク先URL | スマートフォン向けURL                              | トラッキングURL                            |
|       | <b>AAA</b> %1            | (不使用)                         | BBB…      | <b>※</b> 2                                | (空欄)                                 |
|       | ※1「最終リンク先し<br>ドメインが一致してし | JRL」「スマートフォン向<br>いることをご確認くださ! | けURL」と    | ※2 スマートフォンのランディングペー<br>異なる場合は、スマートフォン側の最終 | <br>ジが「最終リンク先URL」と<br>冬リンク先URLを入力します |

#### ③ ②の作業を該当する全ての行に対して行います

→行数が多い場合、Excelのオートフィル機能などを使って作業を行ってください

④ [最終リンク先URL][スマートフォン向けURL] がそれぞれ正しく入力された状態になっていることを確認し、編集後のファイルを保存します

### (2) キーワードの移行情報を入力する

- 【手順5】で作成した「Yahoo移行作業用シート.xlsx」をExcelで開き、フィルタを使用して「カスタムURL」(H列)が空欄以外の行だけを絞り込みます →前の手順で「リンク先URL」(P列)の絞り込みを行っている場合は、事前に絞り込み状態を解除してください →キーワードの設定情報のみが表示された状態になります
- ② 移行手順Aに合致するキーワードに対し、【手順1】の内容(下記に再掲)に沿ってURLの移し替えを行います →[最終リンク先URL](AD列)のセルから[カスタムURL](H列)の値を参照してください(AD2セルの場合、Excel関数を用いて =H2 と入力します)

【注意】 [カスタムURL]の内容を複数行選択して[最終リンク先URL]に直接コピー&ペーストすることは避けてください フィルタで非表示になっている行にも値がペーストされ、意図しない行ずれや値の上書きが発生する恐れがあります

→[カスタムURL]に{ifmobile}{ifnotmobile}を用いている場合、移行手順Aではなく【手順6-B】の移行手順Bに沿って入力を行ってください →デバイスによって最終的に着地するURLが異なる場合は、PC側のURLを[最終リンク先URL]に、スマートフォン側のURLを[スマートフォン向け URL]にそれぞれ入力してください(URLが同じ場合は[スマートフォン向けURL]は入力不要です)

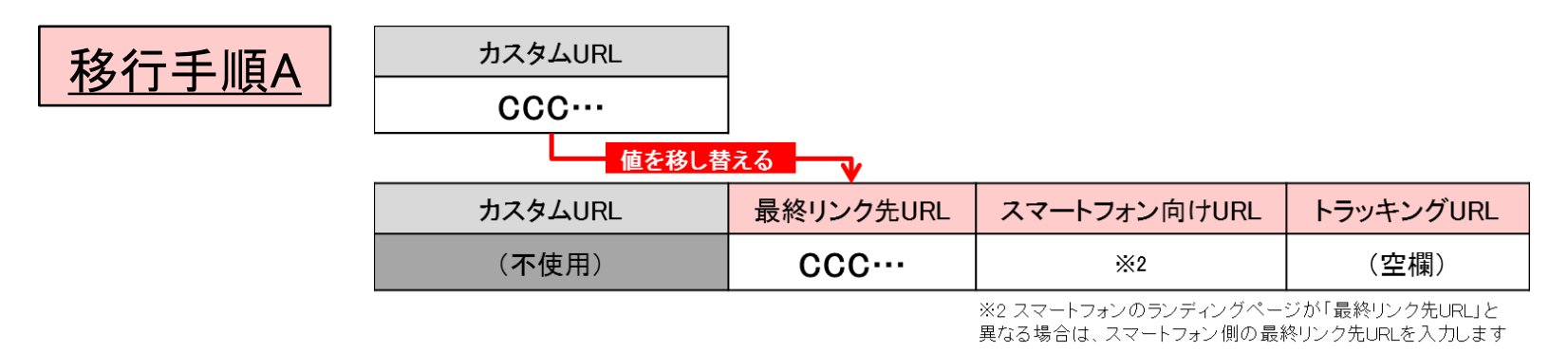

#### ③ ②の作業を該当する全ての行に対して行います

→行数が多い場合、Excelのオートフィル機能などを使って作業を行ってください

④ [最終リンク先URL][スマートフォン向けURL] がそれぞれ正しく入力された状態になっていることを確認し、編集後のファイルを保存します

## 【手順6-A】移行作業用シートに移行に必要な情報を入力する(移行手順A)

### (3) 編集後のシートをCSV形式で保存する

- ① 移行作業用シートに移行手順Bに該当する設定情報が含まれる場合は【手順6-B】へ進みます
- ② ①に該当しない場合は、編集後のシートをCSV形式に変更し「Yahoo移行作業用シート(編集済).csv」という名前で保存後、【手順7】へ進みます

## 【<u>手順6-B】</u> <u>移行作業用シートに移行に必要な情報を</u> 入力する(移行手順B)

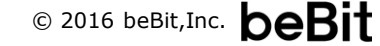

## 【手順6-B】移行作業用シートに移行に必要な情報を入力する(移行手順B)

### (1) 広告の移行情報を入力する

- 【手順5】で作成した「Yahoo移行作業用シート.xlsx」をExcelで開き、フィルタを使用して「リンク先URL」(P列)が空欄以外の行だけを絞り込みます →広告の設定情報のみが表示された状態になります
- ② 移行手順Bに合致する広告に対し、【手順1】の内容(下記に再掲)に沿ってURLの移し替えを行います →[トラッキングURL](AF列)は、[リンク先URL](P列)の値を参照してください(AF2セルの場合、Excel関数を用いて =P2 と入力します)
  - 【注意】 [リンク先URL]の内容を複数行選択して[トラッキングURL]に直接コピー&ペーストすることは避けてください フィルタで非表示になっている行にも値がペーストされ、意図しない行ずれや値の上書きが発生する恐れがあります
  - →[最終リンク先URL](AD列)は、ユーザが最終的に着地するページのURLを入力してください(ウェブアンテナにてリダイレクト計測を行っている 場合、下記③の手順に沿って入力を行ってください)
  - →デバイスによって最終的に着地するURLが異なる場合は、PC側のURLを[最終リンク先URL]に、スマートフォン側のURLを[スマートフォン向け URL]にそれぞれ入力してください(URLが同じ場合は[スマートフォン向けURL]は入力不要です)

| <mark>移行手順B</mark> | 表示URL<br>AAA····              | リンク先URL<br>BBB・・・<br>よし 値を移 | ウェブフ<br>実際のラ | アンテナの広告設定データ<br>ンディングページのURLを取り出 | र<br>V                           |
|--------------------|-------------------------------|-----------------------------|--------------|----------------------------------|----------------------------------|
|                    | 表示URL                         | リンク先URL                     | 最終リンク先URL    | スマートフォン向けURL                     | トラッキングURL                        |
|                    | <b>AAA</b> ···· <sub>※1</sub> | (不使用)                       | XXX          | <b>※</b> 2                       | BBB····                          |
|                    | ※1「最終リンク先URL」「スマートフォン向けURL」と  |                             |              |                                  | ジが「最終リンク先URL」と<br>&リンク先URLを入力します |

- ③【手順3】で作成した「WA広告設定.csv」を同じExcelウィンドウ内で開き、VLOOKUP関数などを使用して[リンク先URL]に対応するランディングページのURLを[最終リンク先URL]に入力します
  - ✓ [最終リンク先URL]列の2行目に記述する関数の例
     =VLOOKUP("\*"&MID(P2,SEARCH("waad=",P2),13)&"\*",WA広告設定.csv!\$Y:\$AC,5,FALSE)
  - ✓ ウェブアンテナによるリダイレクト計測後にさらにリダイレクト処理を挟んでランディングページへ着地する場合、さらにリダイレクト先の URLへの読み替えを行い、ユーザが最終的に着地するページのURLを[最終リンク先URL]に入力してください
  - ✓ 入力後、[表示URL]と[最終リンク先URL][スマートフォン向けURL]のドメインが合致していることをご確認ください

## 【手順6-B】移行作業用シートに移行に必要な情報を入力する(移行手順B)

### (1) 広告の移行情報を入力する

- ④ ②~③の作業を該当する全ての行に対して行います →行数が多い場合、Excelのオートフィル機能などを使って作業を行ってください
- ⑤ [最終リンク先URL][スマートフォン向けURL][トラッキングURL]がそれぞれ正しく入力された状態になっていることを確認し、編集後のファイルを 保存します

### (2) キーワードの移行情報を入力する

- ①【手順5】で作成した「Yahoo移行作業用シート.xlsx」をExcelで開き、フィルタを使用して「カスタムURL1(H列)が空欄以外の行だけを絞り込みます →前の手順で「リンク先URL」(P列)の絞り込みを行っている場合は、事前に絞り込み状態を解除してください →キーワードの設定情報のみが表示された状態になります
- ② 移行手順Bに合致するキーワードに対し、【手順1】の内容(下記に再掲)に沿ってURLの移し替えを行います。 →[トラッキングURL](AF列)は、[カスタムURL](H列)の値を参照してください(AF2セルの場合、Excel関数を用いて =H2 と入力します)
  - 【注意】「カスタムURL]の内容を複数行選択して「トラッキングURL]に直接コピー&ペーストすることは避けてください フィルタで非表示になっている行にも値がペーストされ、意図しない行ずれや値の上書きが発生する恐れがあります
  - →「最終リンク先URL](AD列)は、ユーザが最終的に着地するページのURLを入力してください(ウェブアンテナにてリダイレクト計測を行っている 場合、下記③の手順に沿って入力を行ってください)
  - →デバイスによって最終的に着地するURLが異なる場合は、PC側のURLを「最終リンク先URL]に、スマートフォン側のURLを「スマートフォン向け URL]にそれぞれ入力してください(URLが同じ場合は「スマートフォン向けURL]は入力不要です)

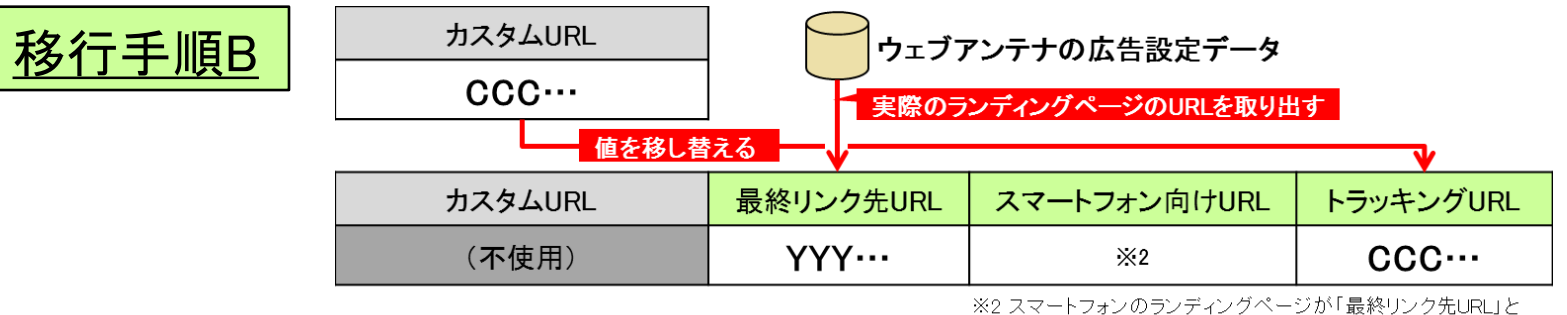

異なる場合は、スマートフォン側の最終リンク先URI を入力します

- ③【手順3】で作成した「WA広告設定.csv」を同じExcelウィンドウ内で開き、VLOOKUP関数などを使用して「カスタムURL]に対応するランディングペー ジのURLを「最終リンク先URL]に入力します
  - ✓ 「最終リンク先URL]列の2行目に記述する関数の例 =VLOOKUP("\*"&MID(H2.SEARCH("waad=".H2).13)&"\*".WA広告設定.csv!\$Y:\$AC.5.FALSE)
  - ✓ ウェブアンテナによるリダイレクト計測後にさらにリダイレクト処理を挟んでランディングページへ着地する場合、さらにリダイレクト先の URLへの読み替えを行い、ユーザが最終的に着地するページのURLを[最終リンク先URL]に入力してください
  - ✓ 入力後、対応する広告の「表示URL」と「最終リンク先URL」「スマートフォン向けURL」のドメインが合致していることをご確認ください © 2016 beBit,Inc. **beBit**

## 【手順6-B】移行作業用シートに移行に必要な情報を入力する(移行手順B)

### (2) キーワードの移行情報を入力する

- ④ ②~③の作業を該当する全ての行に対して行います →行数が多い場合、Excelのオートフィル機能などを使って作業を行ってください
- ⑤ [最終リンク先URL][スマートフォン向けURL][トラッキングURL]がそれぞれ正しく入力された状態になっていることを確認し、編集後のファイルを 保存します

### (3) 編集後のシートをCSV形式で保存する

① 編集後のシートをCSV形式に変更し「Yahoo移行作業用シート(編集済).csv」という名前で保存後、【手順7】へ進みます

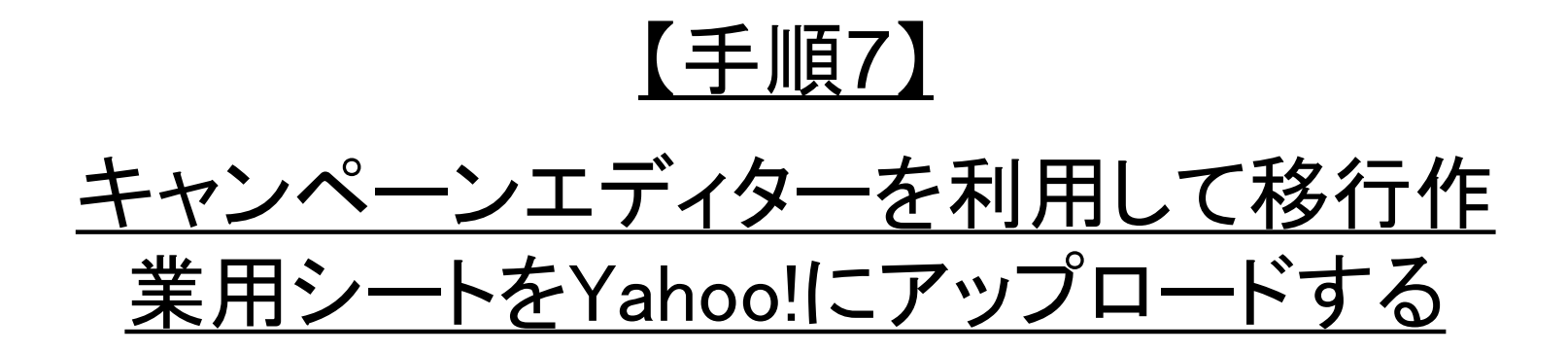

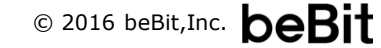

### 【手順7】 キャンペーンエディターを利用して移行作業用シートをYahoo!にアップロードする

【手順6】で入力した移行情報の内容をキャンペーンエディター経由でYahoo!管理画面にアップロードします。

#### (1) キャンペーンエディターに移行作業用シートの内容をインポートする

- Yahoo!スポンサードサーチのキャンペーンエディターを起動し、ご利用のアカウントにログインします →インストールされていない場合は下記URLから移行作業用のPCへインストールを行ってください http://promotionalads.yahoo.co.jp/dr/yce/
- ② キャンペーンエディターの管理画面にて[データのダウンロード]をクリックし、移行対象のアカウントを選択して[ダウンロード]を実行します
   →該当するアカウントの移行前の設定内容がキャンペーンエディターに取り込まれます
- ③ キャンペーンエディターの左上にある[インポート]をクリックし、[ファイルを選択]にて【手順6】で作成した「Yahoo移行作業用シート(編集済).csv」 を選択後、移行対象のアカウントを選択して[プレビュー]ボタンを押します
- ④ プレビュー画面にて、移行情報を取り込む列を指定します
  - ✓ 以下の項目は、1行目と2行目が同じ項目名になっていることを確認してください
    - キャンペーン名
    - 広告グループ名
    - コンポーネントの種類
    - ・ キーワード
    - 広告名
    - 最終リンク先URL
    - ・ スマートフォン向けURL
    - ・ トラッキングURL
  - ✓ 以下の項目は、1行目の右にある[…]ボタンを押し、項目名を「取り込まない」に変更してください
    - ・ カスタムURL
    - 広告名(移行前)
       「取り込まない」に変更
       取り込まない
       取り込まない
       取り込まない
       ロ
       ロ
       ロ
       ロ
       ロ
       ロ
       ロ
       ロ
       ロ
       ロ
       ロ
       ロ
       ロ
       ロ
       ロ
       ロ
       ロ
       ロ
       ロ
       ロ
       ロ
       ロ
       ロ
       ロ
       ロ
       ロ
       ロ
       ロ
       ロ
       ロ
       ロ
       ロ
       ロ
       ロ
       ロ
       ロ
       ロ
       ロ
       ロ
       ロ
       ロ
       ロ
       ロ
       ロ
       ロ
       ロ
       ロ
       ロ
       ロ
       ロ
       ロ
       ロ
       ロ
       ロ
       ロ
       ロ
       ロ
       ロ
       ロ
       ロ
       ロ
       ロ
       ロ
       ロ
       ロ
       ロ
       ロ
       ロ
       ロ
       ロ
       ロ
       ロ
       ロ
       ロ
       ロ
       ロ
       ロ
       ロ
       ロ
       ロ
       ロ
       ロ
       ロ
       ロ
       ロ
       ロ
       ロ
       ロ
       ロ
       ロ
       ロ
       ロ
       ロ
       ロ
       ロ
       ロ
       ロ
       ロ
       ロ
       ロ
       ロ
       ロ
       ロ
       ロ
       ロ
       ロ
       ロ
       ロ
       ロ
       ロ
       ロ
       ロ
       ロ
       ロ
       ロ
       ロ
       ロ
       ロ
       ロ
       ロ
       ロ
       ロ
       ロ
       ロ
       ロ
       ロ
       ロ
       ロ
       ロ</l
    - ・ リンク先URL
- ⑤ プレビュー画面下の[データのインポート]ボタンを押し、確認画面にて内容後、[実行]ボタンを押します

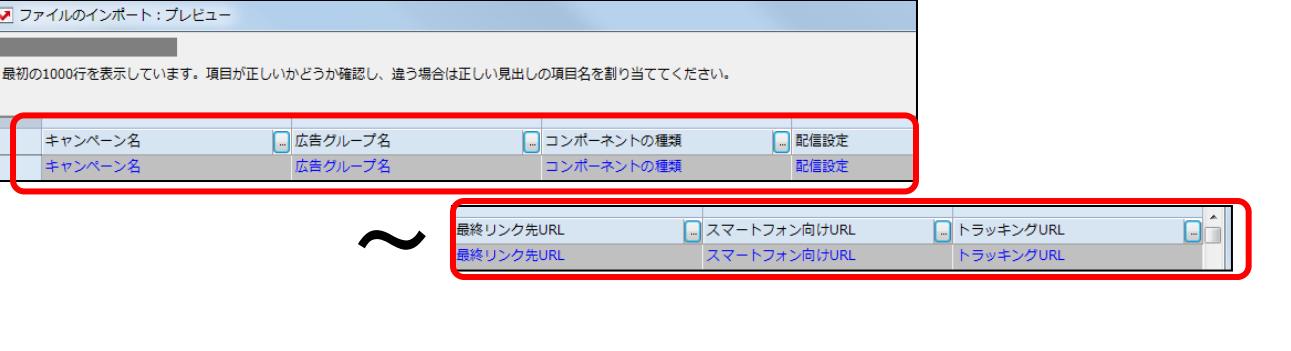

### 【手順7】キャンペーンエディターを利用して移行作業用シートをYahoo!にアップロードする

(2) キャンペーンエディターにインポートした移行情報をYahoo!管理画面にアップロードする

キャンペーンエディターの左上にある[データのアップロード]をクリックし、移行対象のアカウントを選択して[アップロード]ボタンを押します
 確認ダイアログにて[はい]を選択すると、移行情報がYahoo!管理画面に反映され移行作業完了となります

本件に関するお問い合わせは、ウェブアンテナサポート窓口までご連絡ください。資料や作業に関する不明点の解決から、 貴社での対応方針に関するご相談まで、お気軽にお問い合わせください。

ウェブアンテナ サポート窓口

営業時間 午前10時~午後7時 (土日・祝日・年末年始除く)

- メール wa\_support@bebit.com
- 電話 03-5210-3894

※営業時間以外は、メールにてご連絡下さい。翌営業日に折り返しご連絡させて頂きます。

なお、基本的な使い方や用語の再確認には、ウェブアンテナ活用ノート (ヘルプサイト) もご活用ください。よくあるご質問や 便利な使い方を多数掲載しております。

|                                                                 | マーケティングコウム、運動な法                                          | こなし、140でウェジアンテナの活用を含意します                                        |
|-----------------------------------------------------------------|----------------------------------------------------------|-----------------------------------------------------------------|
| WebAntenna 活用ノート (***                                           | マーケティング手造・単例   WebAritenna 使利益使い力                        | 2<859ER   HIBBER   810512                                       |
| WebArthennaを建いこなす「ネットマーケティング手法・番茄                               | h.                                                       | Q. +-7-F2-58m MB                                                |
| A/Bテストの精度を高め、すぐに試せる                                             | データのチェック方法                                               |                                                                 |
| 4/10アストモ行注意、実施して伴られたデータが正しいことが                                  | 人 その後の絶罪を検討する上での約億となります。しか                               | 人間エントリー                                                         |
| 、本語にそのテージは正しいのでしょうか?故筆するテー<br>も語ります。2010/06/16( <u>1893月3</u> ) | - PD 塗がや十分の場合、企作しる正しいとれいたないこと<br>・ 13-3-7-77-6-7手法・事用:一覧 | (モットフェークタンの外面:単純色<br>) A/107.21-0.00(広告用の、下からはな<br>るが一分のチェック方法) |
| よくある質問                                                          |                                                          | <ul> <li>() () () () () () () () () () () () () (</li></ul>     |
| 成果設定<br>入園(AL-1/5)/一規計の手順, CSV5ほ<br>いうなど                        | 第二部計算の発気<br>デーが計算的ない、他シールの体とず<br>れるなど                    | WebAntenna∜#−ト<br>₩a_support@bebit.co.jp                        |
| ビボート両面の見方<br>データの定義で特定データの構成方法など                                | IIII コンバージョンレポート<br>コンバージョンルボートの仕様、数値の見方                 | ■A 2=37ル各種ダクンローF                                                |
| X アカウント設定確認・変更<br>計測1合・命令へ、代表GOR用相関の通<br>診交支                    | コンパージョン数定・タグ発行<br>エバージョンの追加とうグ用う、数件確認<br>の方法など           | ビービットコウム<br>ダ ユーサンジン・原理シモ<br>ウィンサインを開催シモ<br>市街半します。             |
|                                                                 |                                                          | ・コーワビンティングム<br>・ログーネット業務によったち続けい活動に<br>ながらちょうサイトの考えが活動制します。     |

ウェブアンテナ活用ノート http://www.bebit.co.jp/wanote/

よくあるご質問、便利な使い方、マーケティングコラムなど ウェブアンテナの活用を支援する情報を発信しています。 各種マニュアルもダウンロードいただけます。

> 株式会社ビービット 〒102-0073 東京都千代田区九段北4丁目2番1号 市ヶ谷東急ビル7F (受付 5F) TEL: 03-5210-3894 FAX: 03-5210-3895 URL: http://www.bebit.co.jp/